# Распространённые трудности при настройках работы оборудования Amatek для работы в сети

#### Оглавление

| 1. Распространённые трудности при настройках работы в сети оборудования Amatek: 1 |
|-----------------------------------------------------------------------------------|
| 2. Порядок настройки подключения IP камеры2                                       |
| 3. Настройка браузера IE для установки Active X2                                  |
| 4. Установка плагина Active X                                                     |
| 5. Как добавить программу в исключения брандмауэра Windows 107                    |
| 6. Создание правил исключения антивируса10                                        |
| 6.1 Kaspersky Internet Security11                                                 |
| 6.2 Dr Web                                                                        |
| 6.3 Avast14                                                                       |
| 6.4 Nod3214                                                                       |
| 6.5 Microsoft Security Essentials14                                               |
| 7 Вызов веб-браузера Internet Explorer (IE) по умолчанию вместо EDGE (Win10)15    |
| 8 Запуск программы от имени Администратора17                                      |

# 1. Распространённые трудности при настройках работы в сети оборудования Amatek:

- Не настроен браузер Internet Explorer (IE)
- Не установлен плагин Active X в браузере Internet Explorer (IE)
- Блокировка выхода в сеть брандмауэром Windows
- Блокировка выхода в сеть антивирусом компьютера
- Вызов веб-браузера EDGE вместо Internet Explorer (IE)
- Запуск программы с ограниченными правами (без прав администратора)

#### 2. Порядок настройки подключения ІР камеры

• Узнать параметры сети, к которой вы хотите подключиться: IP адрес и способ его получения (динамический (DHCP) / статический), маска сети, основной шлюз, наличие изменений в настройках портов.

- Установить на компьютер служебную программу настройки камер IP Scan или IP Searcher. Программы доступны на сайте Amatek (описание товара, закладка Программы»).
- При помощи IP Scan внести нужные сетевые настройки в IP камеру.

Подключиться к IP камере через веб-браузер Internet Explorer:

- Настроить браузер Internet Explorer (см. п.3)
- Установить плагин Active X (см. п.4)
- Подключиться к IP камере через веб-браузер Internet Explorer

Настройка ПК для удалённого подключения к IP камере:

- Настройка исключения в брандмауэре Windows (см. п.5)
- Настройте в антивирусе исключения по названию программы (см. п.6)

#### 3. Настройка браузера IE для установки Active X.

Просмотр изображения IP видеокамеры и её настройку Вы можете выполнить в веб-браузере Internet Explorer на любом компьютере в Вашей локальной сети. Для этого на компьютере в командной строке веб-браузера наберите IP-адрес вашего видеокамеры в формате <u>http://IP-адрес</u>. В примере для IP камеры <u>http://192.168.1.168</u>. Если всё выполнено правильно вы увидите заставку:

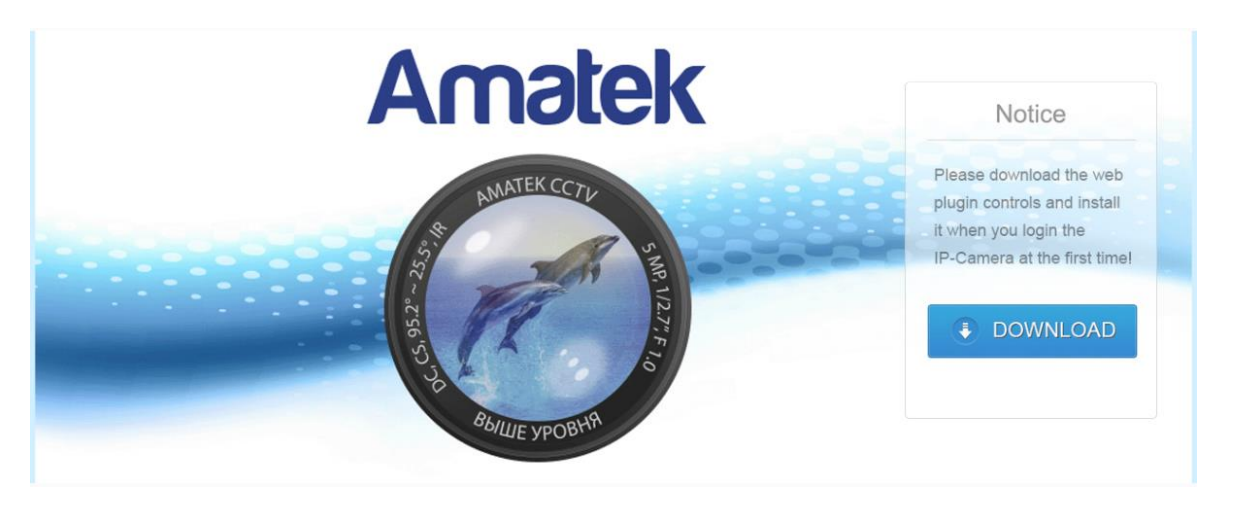

При первом подключении необходимо установить на компьютер дополнительное программное

обеспечение – плагин ActiveX. Нажмите для загрузки плагина и его запуска. Если при этом не появилось окно с запросом загрузки плагина Active X, то вам необходимо выполнить небольшие настройки в браузере.

#### www.amatek.su

### Amatek

IP камера автоматически предлагает загрузить и установить элемент ActiveX, но штатные средства безопасности в браузере IE по умолчанию блокируют появление окон запроса и установку программ. Данные блокировки нужно отключить.

Блокировка установки программ отключается в меню Свойства браузера. В IE необходимо убрать галочку Включить защищенный режим (потребуется перезапуск Internet Explorer)» (1) в меню Сервис/Свойства браузера, закладка Безопасность (2). Сохраните настройки, нажав кнопку ОК.

В процессе установки элементов ActiveX в браузере идет диалог с пользователем через всплывающие окна с различными запросами. Что бы данные окна отображались необходимо в браузере снять запрет на всплывающие окна.

В ІЕ необходимо <u>снять</u> галочку Включить блокирование всплывающих окон в меню Сервис / Свойства браузера, закладка Конфиденциальность (1), параметр Включить блокирование всплывающих окон (2). Сохраните настройки, нажав кнопку ОК (3).

Для вступления измененных настроек в силу необходимо перезагрузить браузер.

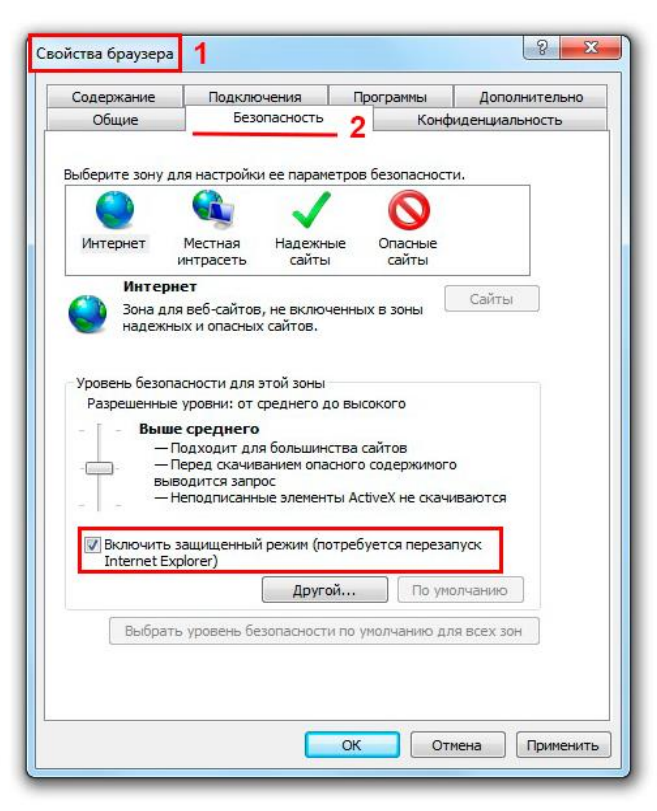

| содержание       | Подключения                                   | Программы                            | Дополнительно     |
|------------------|-----------------------------------------------|--------------------------------------|-------------------|
| Общие            | Безопасность                                  | Конс                                 | фиденциальность   |
| Параметры —      |                                               |                                      |                   |
| выберите уровен  | ь безопасности для зо                         | ны Интернета.                        |                   |
| Сред             | ний                                           |                                      |                   |
| - Бл             | окируются сторонние                           | файлы cookie, не                     |                   |
| удо<br>- Бл      | злетворяющие полити<br>окируются сторонние    | ке конфиденциал<br>файлы соокіе, сод | ьности<br>ержащие |
| свел             | цения, которые позвол                         | яют связаться с в                    | зами без          |
| - Or             | его явного согласия<br>раничиваются основны   | ые файлы cookie,                     |                   |
| соде             | ржащие сведения, ко<br>ми без вашего явного и | торые позволяют                      | связаться         |
| Caŭzu            | Murgoor Dore                                  |                                      |                   |
| Санты            | - Anicopi                                     | UNIT CIBIO                           | ynoriannio        |
| Расположение     |                                               |                                      |                   |
| ваше местона:    | зрешать вео-саитам за<br>кождение             | Оч                                   | истить сайты      |
| Блокирование вст | плывающих окон _                              |                                      |                   |
| 🔽 Включить бло   | кирование всплываюц                           | цих окон 2 🔲                         | Параметры         |
| InPrivate        |                                               |                                      |                   |
| 🚺 Отключать па   | нели инструментов и р                         | расширения в режи                    | име InPrivate     |
|                  |                                               |                                      |                   |
|                  |                                               |                                      |                   |
|                  |                                               |                                      |                   |
|                  |                                               |                                      |                   |
|                  |                                               |                                      |                   |

#### 4. Установка плагина Active X.

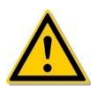

Внимание: Используйте веб-браузер Internet Explorer (версия 9.0 и выше). С другими браузерами IP не работает.

Откройте браузер Internet Explorer и введите IP-адрес камеры в адресной строке (адрес по умолчанию: http://192.168.1.168), вам будет предложено загрузить плагин, необходимый для доступа к камере. Если всё выполнено правильно вы увидите заставку:

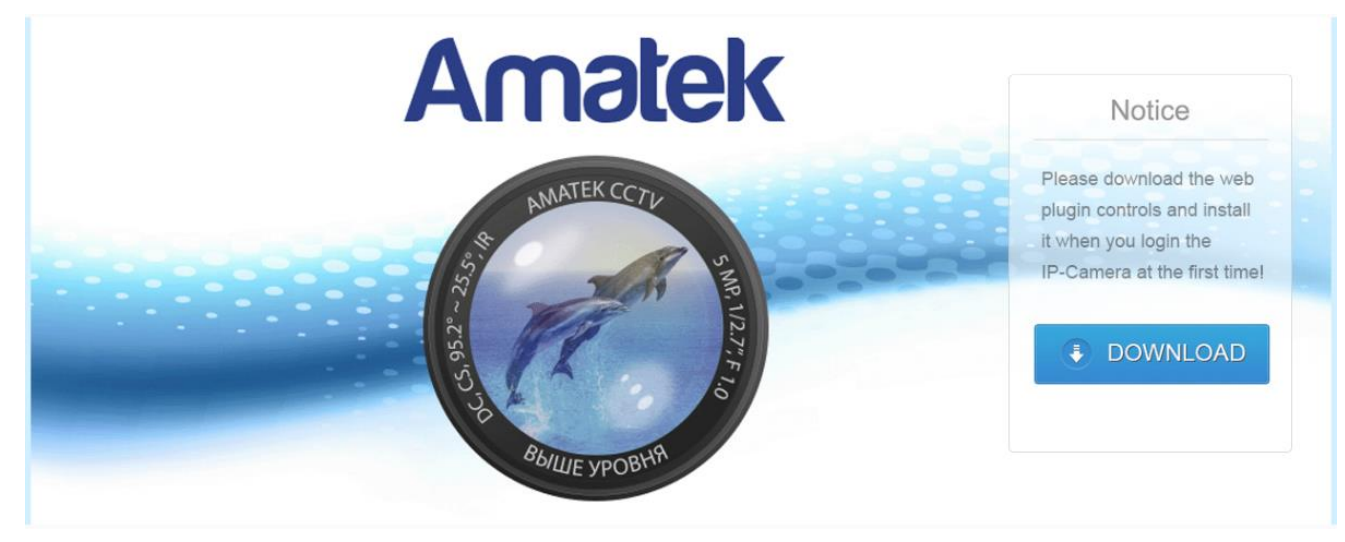

При первом подключении необходимо установить на компьютер дополнительное программное обеспечение - элемент ActiveX. Если браузер настроен правильно (см. п. ) вам будет

предложено загрузить плагин, необходимый для доступа к камере. Нажмите **состоя** для загрузки плагина и его запуска. При этом автоматически предлагается сделать данную установку – в нижней части браузера появится окно с соответсвующим запросом:

Internet Explorer заблокировал попытку установки элемента ActiveX, предпринятую этим веб-сайтом. 🛚 Чем заключается риск? Установить 🗴

Подтвердите согласие на установку, нажав кнопку **Установить**. В зависимости от настроек безопасности браузера и скорости соединения ПК с устройством установка может занять от 10-15 секунд до 10-20 минут!

После установки элемент ActiveX в зависимости от настроек безопасности браузера может появиться запрос браузера о разрешении включения элемента ActiveX:

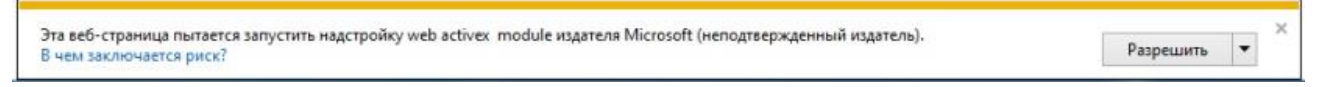

Подтвердите согласие на включение, нажав кнопку Разрешить. Начнётся установка.

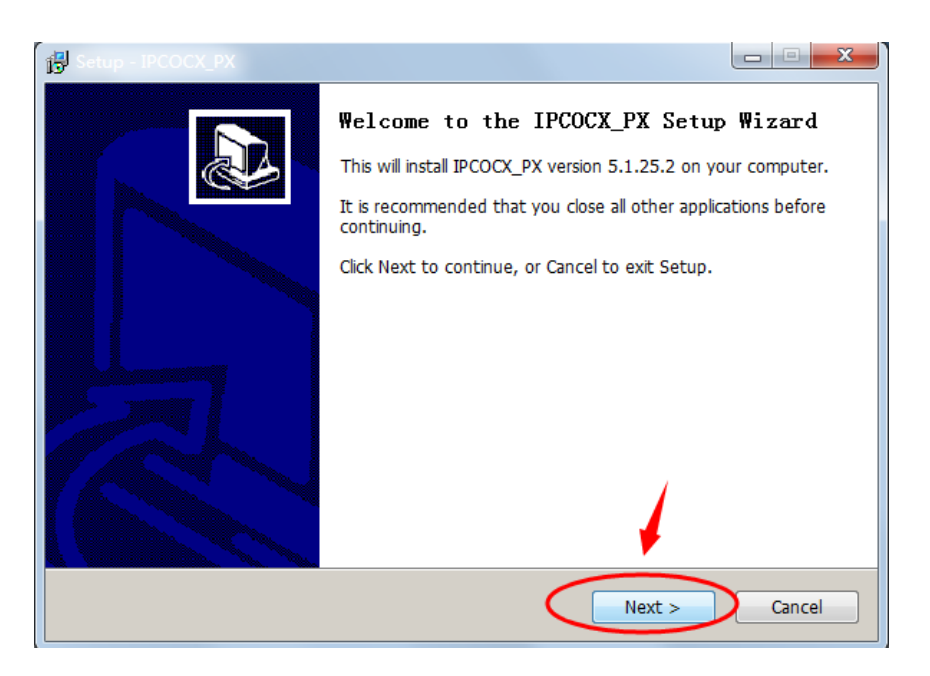

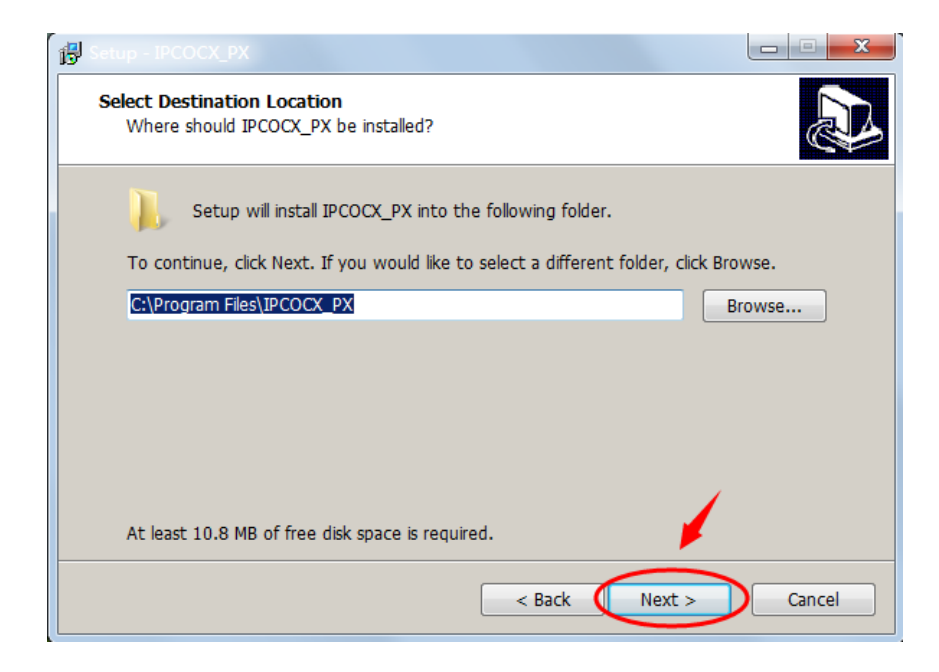

| elect Start Menu Folder<br>Where should Setup place the program                                                                                                    | m's shortcuts?                            | <u>67</u>       |
|----------------------------------------------------------------------------------------------------|-------------------------------------------|-----------------|
| Setup will create the program                                                                                                    | 's shortcuts in the following Sta         | rt Menu folder. |
| To continue, click Next. If you would                                                                                                    | like to select a different folder, o      | lick Browse.    |
| IPCOCX_PX                                                                                                    |                                           | Browse          |
|                                                                                                    |                                           |                 |
|                                                                                                    |                                           |                 |
|                                                                                                    |                                           |                 |
|                                                                                                    |                                           |                 |
|                                                                                                    |                                           | 1               |
|                                                                                                    |                                           | <b>F</b>        |
|                                                                                                    |                                           |                 |
|                                                                                                    |                                           |                 |
|                                                                                                    | < Back Next                               | > Cancel        |
|                                                                                                    | < Back Next                               | > Cancel        |
| up - IPCOCX_PX                                                                                                    | < Back Next                               | Cancel          |
| up - IPCOCX_PX<br>eady to Install                                                                                                    | < Back Next                               |                 |
| up - IPCOCX_PX<br>eady to Install<br>Setup is now ready to begin installing I                                                                                                    | < Back Next PCOCX_PX on your computer.    |                 |
| up - IPCOCX_PX<br>eady to Install<br>Setup is now ready to begin installing I                                                                                                    | < Back Next                               | > Cancel        |
| up - IPCOCX_PX<br>eady to Install<br>Setup is now ready to begin installing I<br>Click Install to continue with the installa<br>change any settings.                                                                                                    | < Back Next<br>PCOCX_PX on your computer. | Cancel          |
| up - IPCOCX_PX<br>eady to Install<br>Setup is now ready to begin installing I<br>Click Install to continue with the installa<br>change any settings.<br>Destination location:                                                                               | < Back Next<br>PCOCX_PX on your computer. | > Cancel        |
| up - IPCOCX_PX<br>eady to Install<br>Setup is now ready to begin installing I<br>Click Install to continue with the installa<br>change any settings.<br>Destination location:<br>C:\Program Files\IPCOCX_PX                                                 | < Back Next                               | > Cancel        |
| up - IPCOCX_PX<br>eady to Install<br>Setup is now ready to begin installing I<br>Click Install to continue with the installa<br>change any settings.<br>Destination location:<br>C:\Program Files\IPCOCX_PX<br>Start Menu folder:<br>IPCOCX_PX              | < Back Next                               | > Cancel        |
| up - IPCOCX_PX<br>eady to Install<br>Setup is now ready to begin installing I<br>Click Instal to continue with the installa<br>change any settings.<br>Destination location:<br>C:\Program Files\IPCOCX_PX<br>Start Menu folder:<br>IPCOCX_PX               | < Back Next                               | > Cancel        |
| up - IPCOCX_PX<br>eady to Install<br>Setup is now ready to begin installing I<br>Click Instal to continue with the installa<br>change any settings.<br>Destination location:<br>C:\Program Files\IPCOCX_PX<br>Start Menu folder:<br>IPCOCX_PX               | < Back Next                               | > Cancel        |
| up - IPCOCX_PX<br>eady to Install<br>Setup is now ready to begin installing I<br>Click Install to continue with the installa<br>change any settings.<br>Destination location:<br>C:\Program Files\IPCOCX_PX<br>Start Menu folder:<br>IPCOCX_PX              | < Back Next                               | Cancel          |
| up - IPCOCX_PX<br>eady to Install<br>Setup is now ready to begin installing I<br>Click Instal to continue with the installa<br>change any settings.<br>Destination location:<br>C:\Program Files\IPCOCX_PX<br>Start Menu folder:<br>IPCOCX_PX               | < Back Next                               | > Cancel        |
| up - IPCOCX_PX<br>eady to Install<br>Setup is now ready to begin installing I<br>Click Instal to continue with the installa<br>change any settings.<br>Destination location:<br>C:\Program Files\IPCOCX_PX<br>Start Menu folder:<br>IPCOCX_PX               | < Back Next                               | > Cancel        |
| up - IPCOCX_PX<br>eady to Install<br>Setup is now ready to begin installing I<br>Click Install to continue with the installa<br>change any settings.<br>Destination location:<br>C:\Program Files\IPCOCX_PX<br>Start Menu folder:<br>IPCOCX_PX              | < Back Next                               | > Cancel        |
| up - IPCOCX_PX<br>eady to Install<br>Setup is now ready to begin installing I<br>Click Install to continue with the installa<br>change any settings.<br>Destination location:<br>C:\Program Files\IPCOCX_PX<br>Start Menu folder:<br>IPCOCX_PX<br>IPCOCX_PX | < Back Next                               | > Cancel        |

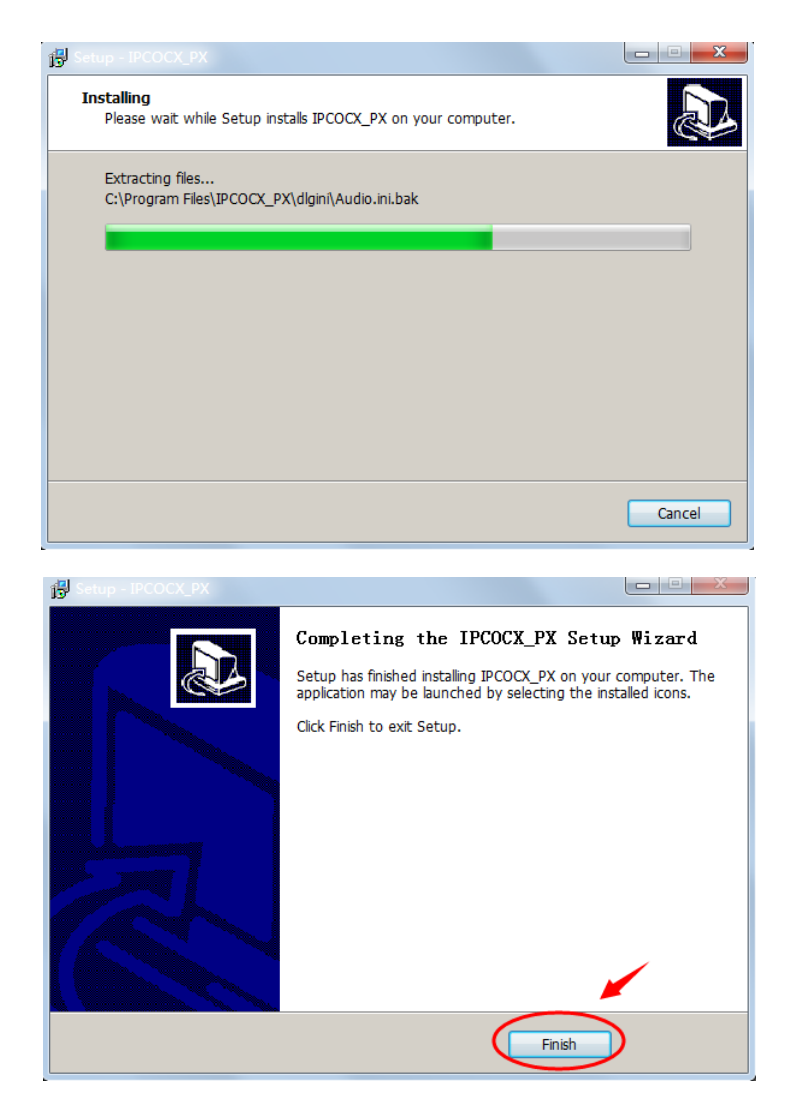

Нажмите Finish для завершения установки ActiveX.

После сделанных настроек брайзера (см п.3) и установки элемента ActiveX (см п.4) ваш компьютер готов для просмотра видеоизображения от видеорегистратора и IP видекамеры венутри локальной сети через браузер. В командной строке веб-браузера наберите IP-адрес вашего IP камеры в формате <u>http://IP-adpec</u>. В примере <u>http://192.168.1.168</u>. Если всё выполнено правильно вы увидите заставку:

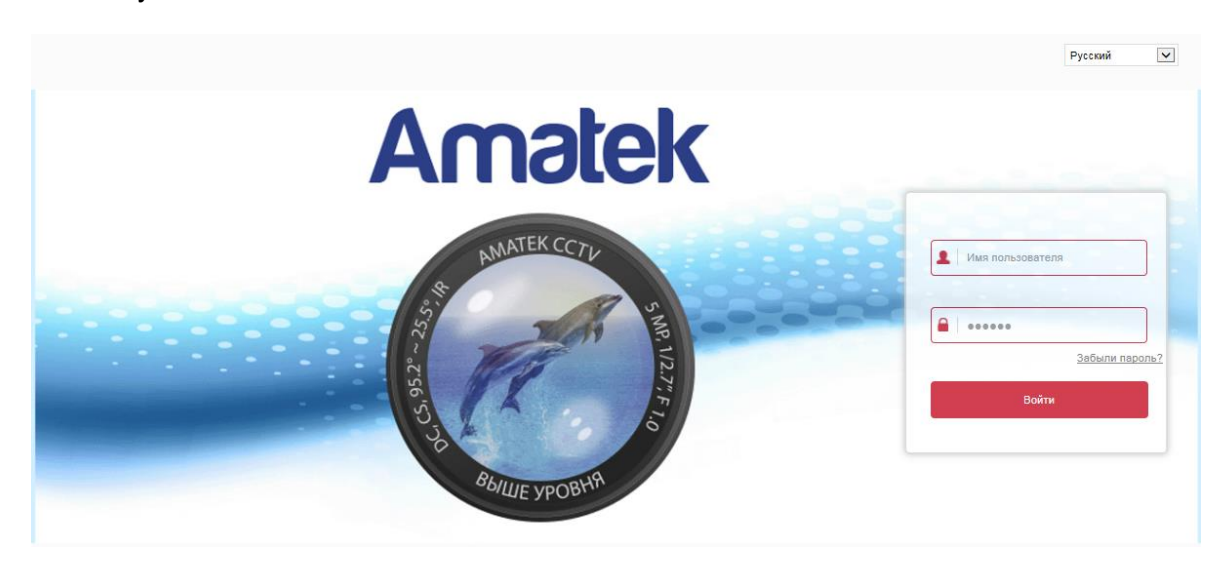

#### 5. Как добавить программу в исключения брандмауэра Windows 10

При подключении к IP камере или видеорегистратору с компьютера часто необходимо произвести настройки в брандмауэре Windows. Брандма́уэр Windows — встроенная в Microsoft Windows программа межсетевой экран, контролирующая доступ других программ в сеть. По умолчанию он блокирует трафик, если не получает от пользователя разрешение на выход программы в сеть. Полное выключение брандма́уера ослабит сетевую безопасность вашего ПК.

Для работы программы Amatek ей нужно предоставить доступ к подключениям с внешней сетью. Сделать это вы можете путем добавления ее в исключения в настройках брандмауэра. Сделать это может пользователь только с правами Администратора двумя путями (второй способ позволяет также добавить отдельный порт в исключения брандмауэра).

#### Первый способ:

- В панели управления, в пункте Брандмауэр Защитника Windows слева выберите пункт «Разрешение взаимодействия с приложением или компонентом в брандмауэре Windows».
- Нажмите кнопку Изменить параметры (требуются права администратора), а затем внизу нажмите Разрешить другое приложение.
- Укажите путь к программе для добавления в исключения. После этого также можно указать, каких типов сетей это касается с помощью соответствующей кнопки. Нажмите **Добавить**, а затем **ОК**.

| Разрешенные программы                                                                                                    | >                               |
|----------------------------------------------------------------------------------------------------|---------------------------------|
| Добавление приложения ×                                                                                                    | ы С Поиск в панели управления У |
| Выберите приложение, которое вы хотите добавить, или, если оно<br>отсутствует в списке, нажните кнопку "Обзор" и найдите его, а затем<br>нажните кнопку "ОК".<br>Приложения: | Платфор                         |
| Путь: C:\Windows\\$ystem32\baaupdate.exe Обзор                                                                                                    | Разрешить другое приложение     |
| нто может случиться, если разблокировать приложение?<br>Вы можете выбрать типы сетей, для которых нужно добавить это<br>приложение.                                          | ОК Отмена                       |
| Типы сетей Добавить Отмена                                                                                                    |                                 |

#### Второй способ

Он немного сложнее, но позволяет добавить в исключения не только программу, но и назначить ей для выхода в сеть только конкретные порты:

• В пункте Брандмауэр Windows панели управления выберите слева Дополнительные параметры.

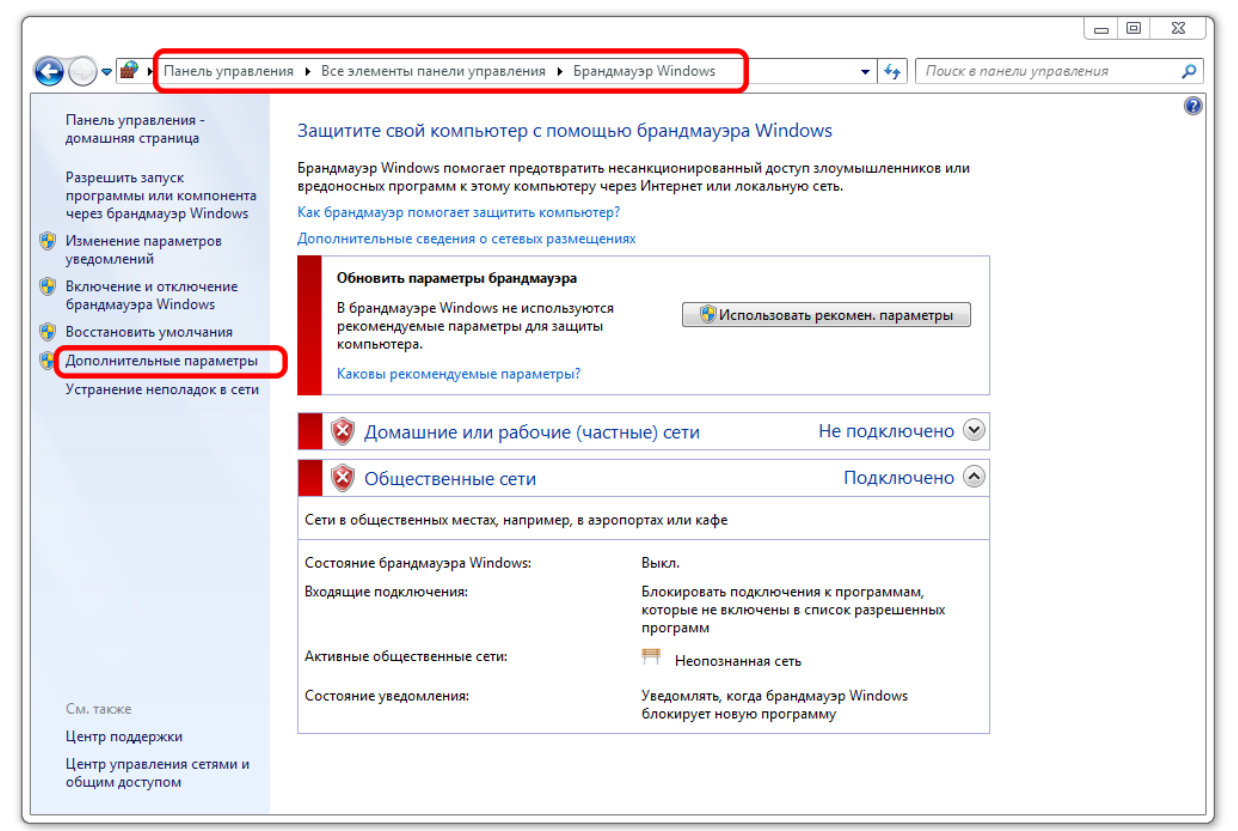

• В открывшемся окне расширенных настроек брандмауэра выберите **Исходящие подключения**, а затем, в меню справа — **Создать правило**.

| 🔐 Брандмауэр Windows в режиме | е повышенной безопасности             |                           |          |                                    |
|-------------------------------|---------------------------------------|---------------------------|----------|------------------------------------|
| Файл Действие Вид Справи      | (a                                    |                           |          |                                    |
| ← ⇒   2 🗊 🗟   🛛 🗊             |                                       |                           |          |                                    |
| 💣 Брандмауэр Windows в режим  | Правила для исходящего подключения    |                           |          | Действия                           |
| 🔣 Правила для входящих по,    | Имя                                   | Группа                    | Профил ^ | Правила для исходящего подключения |
| Правила для исходящего г      | инент размешенного каша BranchCac     | BranchCache - Kowent Date | Bce      |                                    |
| ฐ Правила безопасности по,    | Обнаружение каширующих уздов Вгар     | BranchCache - обнаружен   | Bce      |                                    |
| Наолюдение                    | Получение содержимого BranchCache     | BranchCache - получение   | Bce      | ↓ Фильтровать по профилю           |
|                               | Сервер размешенного кэша BranchCa     | BranchCache - сервер разм | Bce      | 🛛 Фильтровать по состоянию         |
|                               | Беспроводные переносные устройства    | Беспроводные переносны    | Bce      | 🛛 Фильтровать по группе 🕨 🕨        |
|                               | Беспроводные переносные устройства    | Беспроводные переносны    | Домен    | Вид                                |
|                               | 🗑 Беспроводные переносные устройства  | Беспроводные переносны    | Частныі  |                                    |
|                               | 💿 Беспроводные переносные устройства  | Беспроводные переносны    | Bce      | Основить                           |
|                               | 🔘 Беспроводные переносные устройства  | Беспроводные переносны    | Bce      | 📑 Экспортировать список            |
|                               | 🔇 Домашняя группа: исходящий трафик   | Домашняя группа           | Частныі  | ? Справка                          |
|                               | 🔇 Домашняя группа: исходящий трафик   | Домашняя группа           | Частныі  | _                                  |
|                               | 🔘 Инструментарий управления Windows   | Инструментарий управлен   | Домен    |                                    |
|                               | 🔘 Инструментарий управления Windows   | Инструментарий управлен   | Частныі  |                                    |
|                               | 🔘 Инфраструктура одноранговых подкл   | Инфраструктура одноранг   | Bce      |                                    |
|                               | 🔘 Инфраструктура одноранговых подкл   | Инфраструктура одноранг   | Bce      |                                    |
|                               | 🜑 Инфраструктура одноранговых подкл   | Инфраструктура одноранг   | Bce      |                                    |
|                               | 🔘 Инфраструктура одноранговых подкл   | Инфраструктура одноранг   | Bce      |                                    |
|                               | 🔘 Координатор распределенных транзак  | Координатор распределен   | Частныі  |                                    |
|                               | 🔘 Координатор распределенных транзак  | Координатор распределен   | Домен    |                                    |
|                               | Маршрутизация и удаленный доступ (    | Маршрутизация и удаленн   | Bce      |                                    |
|                               | 🧶 Маршрутизация и удаленный доступ (  | Маршрутизация и удаленн   | Bce      |                                    |
|                               | Маршрутизация и удаленный доступ (    | Маршрутизация и удаленн   | Bce      |                                    |
|                               | Медиаприставки Media Center - qWave   | Медиаприставка Media Ce   | Bce      |                                    |
|                               | 🧶 Медиаприставки Media Center - qWave | Медиаприставка Media Ce   | Bce      |                                    |
|                               | Weduanpuставки Media Center - RTSP (  | Медиаприставка Media Ce   | Bce      |                                    |
|                               | Weduaпpиставки Media Center - SSDP (  | Медиаприставка Media Ce   | BCe      |                                    |
| ۰ III ا                       | Vieдиаприставки Media Center - UPnP ( | іviедиаприставка Media Ce | PCG +    |                                    |
|                               | •                                     |                           |          |                                    |
|                               |                                       |                           |          |                                    |

• С помощью мастера создайте правило для вашей программы (или порта), разрешающее ей подключение, выбрав пункт **Для программы**.

| Тип правила           Выберите тип правила брандикаузра, которое требуется создать.           Шатк:           Тип правила           Программа           Действие           Профиль           Имя           О Для программы           Правило, управляющее подключениями для программы.           Правило, управляющее подключениями для порта TCP или UDP.           Правило, управляющее подключениями для порта TCP или UDP.           Правило, управляющее подключениями для порта TCP или UDP.           Правило, управляющее подключениями для порта TCP или UDP.           Правило, управляющее подключениями для порта TCP или UDP.           Правило, управляющее подключениями для операций Windows.           Правило, управляющее подключениями для операций Windows.           Правило, управляющее подключениями для операций Windows.           Правило, управляющее подключениями для операций Windows.           Правило, управляющее подключениями для операций Windows.           Настраиваемое правило. | 💣 Мастер создания правила                                                 | для нового исходящего подключения      |
|----------------------------------------------------------------------------------------------------|---------------------------------------------------------------------------|----------------------------------------|
| Шатк:       Правила         • Тип правила       Программа         • Действие       • Для программы         • Профиль       • Для порта         • Имя       • Для порта         • Правило, управляющее подключениями для программы.         • Для порта         правило, управляющее подключениями для порта TCP или UDP.         • Предопределенные         ВтансhCache - клиент размещенного кзша (используется HTTPS)         • Настраиваемые         Настраиваемые правило.                                                                                                    | Тип правила<br>Выберите тип правила брандма                               | аузра, которое требуется создать.      |
| < Назад Далее > Отмена                                                                                                    | Шаги:<br>• Тип правила<br>• Программа<br>• Действие<br>• Профиль<br>• Имя | Правило какого типа вы хотите создать? |

• В поле Путь программы укажите путь к программе используя клавиатуру или кнопку Обзор.

| 🔗 Мастер создания правил                        | а для нового исходящего подключения                                                                               | x  |
|-------------------------------------------------|----------------------------------------------------------------------------------------------------|----|
| <b>Программа</b><br>Укажите полный путь и имя и | сполняемого файла программы, которой соответствует данное правило.                                                |    |
| Шаги:<br>• Тип правила<br>• Программа           | Применять это правило ко всем программам или к определенной программе?                                            |    |
| <ul> <li>Действие</li> <li>Профиль</li> </ul>   | Все программы<br>Правило применяется ко всем подключениям компьютера, отвечающим другим<br>свойствам правила.     |    |
| • Имя                                           | Путь программы:         Обзор           Пример:         с:\path\program.exe<br>%ProgramFiles%\browser\browser.exe |    |
|                                                 | Подробнее об указании программ<br>< Назад Далее > Отме                                                            | жа |

• В поле Разрешить подключение поставьте галочку. кажите путь к программе используя клавиатуру или кнопку Обзор.

| 💣 Мастер создания правила                       | а для нового исходящего подключения                                                                                                    | 23  |
|-------------------------------------------------|----------------------------------------------------------------------------------------------------|-----|
| Действие<br>Укажите действие, выполняем         | иое при соответствии подключения условиям, заданным в данном правиле.                                                                                                    |     |
| Шаги:                                           |                                                                                                    |     |
| Тип правила                                     | Укажите действие, которое должно выполняться, когда подключение удовлетворяет<br>указанным условиям.                                                                                                    |     |
| <ul> <li>Программа</li> <li>Действие</li> </ul> | Разрешить подключение<br>Риденая как разкателия салимини на IPSee, так и разкателения бор салима и<br>развити на пракателения на пракателения со салима и<br>разрешить подключение                                                                                                    |     |
| • Профиль<br>• Имя                              | Спочая как подключения, защищенные п зес, так и подключения без защиты.<br>Паключая только подключения с проверкой подлинности с помощью IPSec.<br>Подключения будут защищены с помощью параметров IPSec и правил, заданных в<br>разделе правил безопасности подключений.<br>Настроить<br>Подкоровать подключение<br>Подробнее о действиях<br>(Назад Далее > Отм | ена |

• Аналогичным образом создайте правило для этой же программы для входящих подключений.

Оборудовании Amatek использует по умолчанию порты: HTTP - 80, HTTPS – 443, RTSP - 554, Bitvision протокол – 6000, ONVIF протокол - 8999, HIK протокол – 8000, XM протокол – 34567, FTP – 20/21, SMTP - 25. Значения по умолчанию могут быть перестроены в меню оборудования, поэтому состав портов, и их актуальные значения уточните в настройках оборудования.

Если если что-то пойдет не так, вы всегда можете сбросить брандмауэр Windows 10 к настройкам по умолчанию. Сброс производится с помощью пункта меню Восстановить значения по умолчанию в окне его параметров.

#### 6. Создание правил исключения антивируса

Установленный на компьютере антивирус может блокировать выход в сеть приложений. На этапе первой настройки часто нужно получить быстрый положительный результат – запустить систему. В это время самым простым выходом может быть простое отключение антивируса. Однако после запуска системы следует обязательно произвести более точную настройку антивируса. Для разрешения выхода программе в сеть необходимо в антивирусе настроить Исключение, которое разрешит вашей программе выйти в сеть. В разных антивирусах это реализуется в разных вариантах. Ниже есть информация о наиболее популярных антивирусах.

#### 6.1 Kaspersky Internet Security https://support.kaspersky.ru/12987

Чтобы программа или файл не проверялись антивирусом:

1 Откройте окно Настройки Kaspersky Internet Security

|                                                                                                    | цля Windows                                   |                                                                  | 0 | 2223 |
|----------------------------------------------------------------------------------------------------|-----------------------------------------------|------------------------------------------------------------------|---|------|
| ОБНАРУЖЕНО ТЕХ<br><li>Машинное обучен <ul> <li>Облачный анализ</li> <li>Экспертный аналия</li> <li>Поведенческий аналический аналичес</li></ul></li> | НОЛОГИЯМИ<br>ние<br>: 4<br>нализ<br>анализ: 2 | 0                                                                |   |      |
|                                                                                                    | Нет                                           | угроз                                                            |   |      |
| О Компоненты защи                                                                                                    | 1161                                          | 🗉 Задачи                                                         |   |      |
| О Компоненты защи<br>Запущено: 14<br>Установлено: 15                                                                                                    | 1161                                          | Выполняется: 1<br>Задано расписание: 5<br>Всего: 8               |   |      |
| <ul> <li>Компоненты защи</li> <li>Запущено: 14</li> <li>Установлено: 15</li> <li>Отчеты</li> </ul>                                                                                                    | аты                                           | Задачи Выполняется: 1 Задано расписание: 5 Всего: 8 Отранение: 5 |   | йка  |

2. В окне Настройка перейдите в раздел Общие параметры и выберите в разделе Исключения в разделе настройку Исключения из проверки и доверенные программы.

| 🌾 Kaspersky Endpoint Security для Windo                                                                                                    | ws                                                                                                    | 0    | _         | ×   |
|----------------------------------------------------------------------------------------------------|----------------------------------------------------------------------------------------------------|------|-----------|-----|
| ← Настройка                                                                                                    |                                                                                                    |      |           |     |
| <ul> <li>Продвинутая защита</li> <li>Базовая защита</li> <li>Контроль безопасности</li> <li>Задачи</li> <li>Общие параметры</li> <li>Параметры программы</li> <li>Параметры сети</li> <li>Исключения</li> <li>Отчеты и хранение</li> <li>Интерфейс</li> <li>Управление параметрами</li> </ul> | <ul> <li>Исключения</li> <li>Параметры обнаруживаемых угроз и исключений из проверки</li> <li>Объекты для обнаружения</li> <li>Включено обнаружение объектов следующих типов: <ul> <li>вирусы, черви, троянские программы и вредоносные утилити</li> <li>рекламные программы и программы автодозвона;</li> <li>упакованные файлы, которые могут нанести вред и<br/>многократно упакованные файлы.</li> </ul> </li> <li>Исключения из проверки и доверенные программы<br/>Включены следующие исключения: <ul> <li>исключения из проверки: 0 (всего 0)</li> <li>доверенные программы: 0 (всего 0)</li> </ul> </li> </ul> | əl;  | Настройка | 3   |
|                                                                                                    | Сохра                                                                                                    | нить | Отмени    | ΙΤЬ |

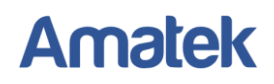

3. В закладке **Доверенные программы** нажмите **Добавить.** на ссылку **Настроить** исключения.

| 🄀 Доверенная зона                           |                                 | 0        |        | × |
|---------------------------------------------|---------------------------------|----------|--------|---|
| Исключения из проверки Доверенные программы | оверенное системное хранилище с | ертифика | тов    | _ |
| 🕂 Добавить 🖉 Изменить 🞇 Удалить             |                                 |          |        |   |
| Программа                                   | Путь                            |          |        |   |
|                                             |                                 |          |        |   |
|                                             |                                 |          |        |   |
|                                             |                                 |          |        |   |
|                                             |                                 |          |        |   |
|                                             |                                 |          |        |   |
|                                             |                                 |          |        |   |
|                                             |                                 |          |        |   |
|                                             | ν                               | 1мпорт   | Экспор | г |
|                                             |                                 |          |        |   |
|                                             | Ok                              | (        | Закрыт | • |

4. В появившемся списке установленных на компьютере программ выберите нужную и нажмите **ок**.

| 🄀 Выбор программы             |               |   | 0    |      | ×  |
|-------------------------------|---------------|---|------|------|----|
| Выберите программу из списка: |               | l |      |      |    |
| Программа                     | Производитель |   | Файл |      | ^  |
| +                             |               |   |      |      |    |
| Microsoft Corporation         |               |   |      |      |    |
| NVIDIA Corporation            |               |   |      |      |    |
| 🛨 TeamViewer GmbH             |               |   |      |      |    |
| 🗄 Skype Technologies S.A.     |               |   |      |      |    |
| 🗄 Google Inc.                 |               |   |      |      | ~  |
|                               |               |   |      |      |    |
|                               |               |   | ОК   | Отме | на |

#### 6.2 Dr Web

Для перехода в группу настроек Исключения:

- 1. Откройте меню программы и выберите пункт Центр безопасности.
- 2. В открывшемся окне выберите пункт Исключения.

Убедитесь, что Dr.Web работает в режиме администратора (замок в нижней части программы «открыт»). В противном случае нажмите на замок.

Нажмите плитку раздела **Приложения** — исключение определенных процессов из проверки компонентами антивируса.

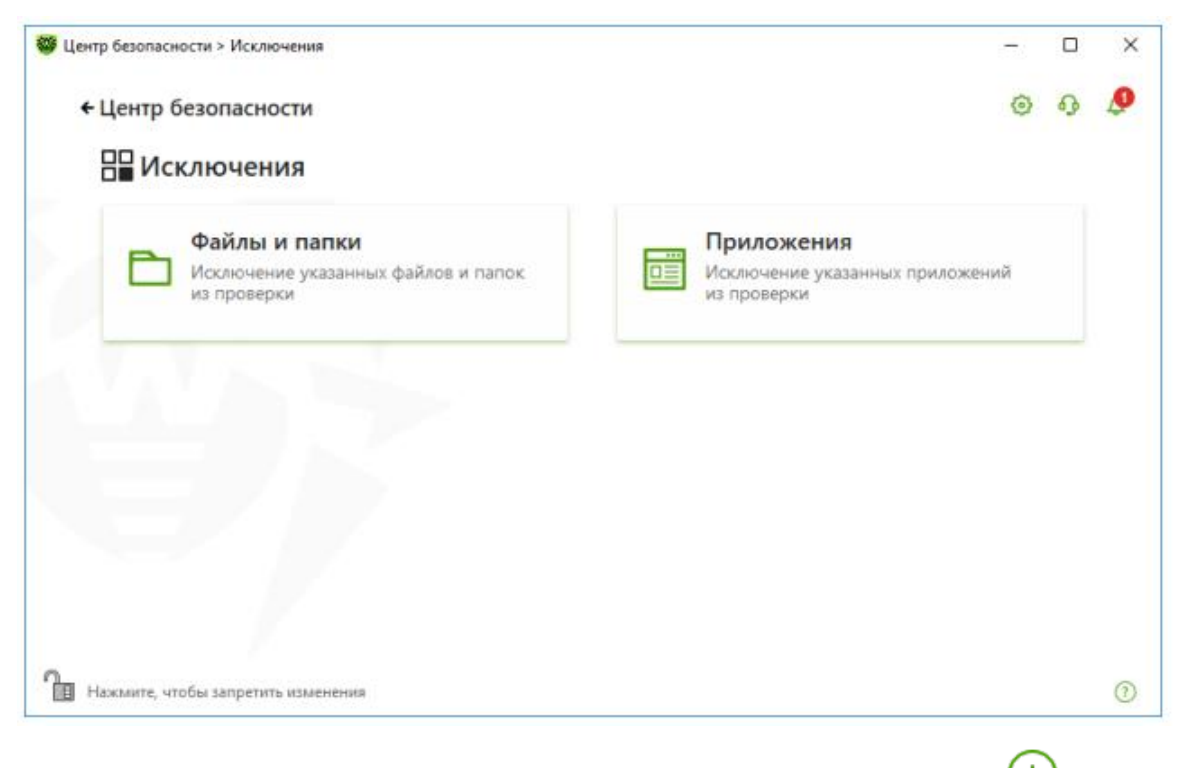

Чтобы добавить программу или процесс к списку исключений, нажмите 🕂.

Выполните одно из следующих действий:

- В открывшемся окне нажмите кнопку **Обзор**, чтобы выбрать приложение. Вы можете вручную ввести полный путь к приложению в поле ввода.
- Чтобы исключить приложение из проверки, введите его имя в поле ввода. Указывать полный путь к приложению при этом не требуется.

2. В окне настройки укажите, какие компоненты не должны проводить проверку выбранного приложения.

| Центр безопасности > Иск                         | лючения > Приложения                                                                                     |   | -      |   | ×  |
|--------------------------------------------------|----------------------------------------------------------------------------------------------------|---|--------|---|----|
| <ul> <li>Исключени</li> <li>□□□ Прилс</li> </ul> | Добавить приложение                                                                                      | × | ۲      | Ð | \$ |
| проверки, но с                                   | Обзор<br>Исключить из проверки компонентом SplDer Guard<br>Исключить из проверки компонентом SplDer Mail |   | ppoers |   |    |
| Объект                                           | Независимо от наличия цифровой подписи приложения 🗸 🗸                                                    |   |        |   |    |
| 1.11                                             | Любой трафик 🗸 🗸                                                                                         |   |        |   |    |
|                                                  | По всем IP-адресам и портам 🗸 🗸                                                                          |   |        |   |    |
| 9                                                | ОК Отменить ?                                                                                            |   |        |   |    |
|                                                  |                                                                                                    |   |        |   | (? |

3. Нажмите кнопку ОК. Выбранное приложение появится в списке.

Схожим образом производится настройка исключений и в других популярных антивирусах. Ниже приведены ссылки на справочные материалы по ним:

6.3 Avast https://avast-free-antivirus-ru.ru/avast-iscliucheniia

6.4 Nod32 <u>https://help.eset.com/eav/12/ru-RU/idh\_config\_exclude.html?idh\_hips\_alert\_dialog\_generic.html</u>

https://help.eset.com/eav/12/ru-RU/idh\_config\_exclude.html?idh\_page\_settings\_antispam.html

#### 6.5 Microsoft Security Essentials

https://answers.microsoft.com/ru-

ru/protect/forum/all/%D0%BD%D0%B0%D1%81%D1%82%D1%80%D0%BE%D0%B9%D0%BA/be5017ea-9427-44bfaaff-f47472fada87

#### 7 Вызов веб-браузера Internet Explorer (IE) по умолчанию вместо EDGE (Win10).

Компьютер под Windows 10 уже установлены два браузера с похожими логотипами: EDGE и Internet Explorer (IE).

По умолчанию в Windows используется EDGE, но для работы с оборудованием Amatek необходимо использовать браузер Internet Explorer. Для удобства вы можете изменить настройки Windows для автоматического запуска IE.

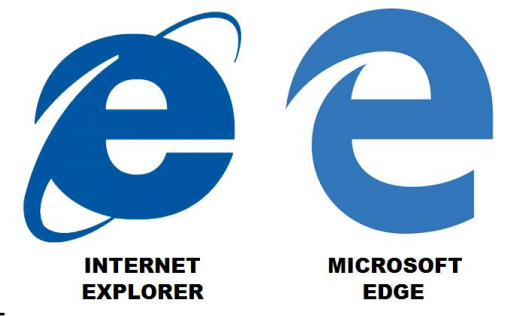

Изменение браузера по умолчанию делается в разделе Программы по умолчанию.

| $ ightarrow \sim \uparrow 6 > Панель у$       | равления 🔸 Все элементы панели управления 🔸 Программы по умолчанию 🔰 🗸 💆                                                                    | Поиск в панели управления 🖇 |
|-----------------------------------------------|----------------------------------------------------------------------------------------------------|-----------------------------|
| іл <u>П</u> равка <u>В</u> ид С <u>е</u> рвис |                                                                                                    | x 🖻 İ 🗙 🗸 🖃   (             |
| Панель управления —<br>домашняя страница      | Выбор программ, используемых Windows по умолчанию                                                                                           |                             |
|                                               | Задание программ по умолчанию<br>Использование программы по умолчанию для всех типов файлов и протоколов, котор<br>может открывать.         | рые она                     |
|                                               | Сопоставление типов файлов или протоколов с конкретными программами<br>Сопоставление типов файлов или протоколов с конкретными программами. |                             |
|                                               | Настройка параметров автозапуска                                                                                                    |                             |
|                                               | Автоматическое воспроизведение компакт-дисков или других носителей.                                                                         |                             |
|                                               | Настройка доступа программ и параметров по умолчанию                                                                                        |                             |
| 0                                             | Управление доступом к некоторым программам и задание параметров по умолчанию                                                                | для этого                   |

Выберите иконку в пункте **Веб-браузер** и в появившемся списке выберите Internet Explorer (IE).

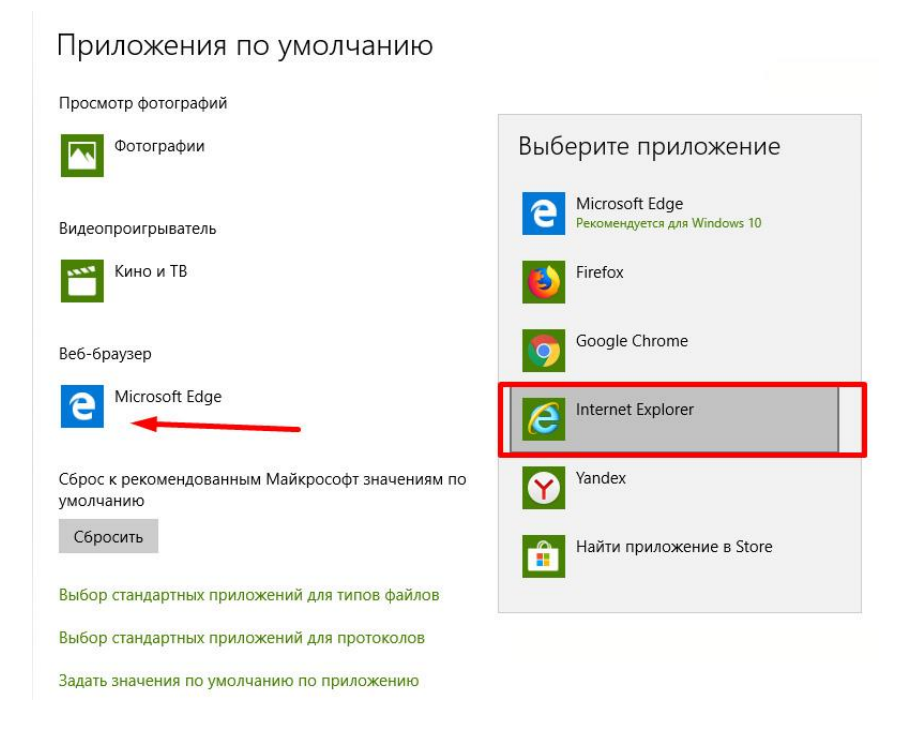

Возможно изменение настроек и другим способом. Сделать Internet Explorer браузером по умолчанию, изменив его свойства:

• Откройте Internet Explorer, нажмите кнопку **Сервис**, а затем выберите пункт **Свойства браузера**.

| ÷)⊕]@               | - 🔒 🖒 🛛 Поиск ・ ・ ・ ・ ・ ・ ・ ・ ・ ・ ・ ・ ・ ・ ・ ・ ・ ・ |
|---------------------|---------------------------------------------------|
| Новая вкладка 🛛 🗙 📑 | Печать                                            |
|                     | Файл >                                            |
|                     | Масштаб (100%) >                                  |
|                     | Безопасность >                                    |
|                     | Открыть с помощью Microsoft Edge CTRL+SHIFT+E     |
|                     | Добавить сайт в список приложений                 |
|                     | Просмотреть загрузки CTRL+J                       |
|                     | Настроить надстройки                              |
|                     | Средства разработчика F12                         |
|                     | Перейти к закрепленным сайтам                     |
|                     | Параметры просмотра в режиме совместимости        |
|                     | Свойства браузера                                 |
|                     | Опрограмме                                        |

• Выберите вкладку Программы и нажмите кнопку Использовать по умолчанию.

| Economic                                                           | Kei                                                                                                    |                                                                                                    |                                                                                                    |
|--------------------------------------------------------------------|----------------------------------------------------------------------------------------------------|----------------------------------------------------------------------------------------------------|----------------------------------------------------------------------------------------------------|
| Подключения                                                        | Программы                                                                                                    | Дополните                                                                                                    | льно                                                                                                    |
| rnet Explorer —                                                    |                                                                                                    |                                                                                                    |                                                                                                    |
| рите, как следует отн                                              | крывать ссыл                                                                                                    | ки.                                                                                                    |                                                                                                    |
| да в Internet Explorer                                             | в классическ                                                                                                    | ом виде                                                                                                    | $\sim$                                                                                                    |
| ткрывать плитки Inter                                              | rnet Explorer i                                                                                                    | на рабочем столе                                                                                                    | 1                                                                                                    |
| ользовать браузер Int                                              | ernet Explorer                                                                                                    | по умолчанию.                                                                                                    |                                                                                                    |
| 5                                                                  |                                                                                                    |                                                                                                    |                                                                                                    |
| чение или отключени                                                | е надстроек                                                                                                    | браузера,                                                                                                    |                                                                                                    |
| новленных в вашей си                                               | creme.                                                                                                    |                                                                                                    |                                                                                                    |
|                                                                    |                                                                                                    | астроить надстр                                                                                                    | оики                                                                                                    |
| e HTML                                                             |                                                                                                    |                                                                                                    |                                                                                                    |
| рите программу редак<br>рую вы хотите исполь                       | стирования Н<br>зовать с Inte                                                                                                    | TML-файлов,<br>ernet Explorer.                                                                                                    |                                                                                                    |
| ctop HTML:                                                         |                                                                                                    |                                                                                                    | ~                                                                                                    |
| ернета                                                             |                                                                                                    |                                                                                                    |                                                                                                    |
| ограммы, которые вы з<br>ь для других служб Ин<br>ектронной почты. | котите<br>нтернета,                                                                                                    | Задать програм                                                                                                    | мы                                                                                                    |
| файлов                                                             |                                                                                                    |                                                                                                    |                                                                                                    |
| пы файлов, которые I<br>ет открывать по умол                       | Internet<br>чанию. З                                                                                                    | адать сопоставл                                                                                                    | ения                                                                                                    |
|                                                                    |                                                                                                    |                                                                                                    |                                                                                                    |
|                                                                    |                                                                                                    |                                                                                                    |                                                                                                    |
|                                                                    |                                                                                                    |                                                                                                    |                                                                                                    |
|                                                                    | Безопасность<br>Подключения<br>rnet Explorer<br>рите, как следует оти<br>да в Internet Explorer<br>ткрывать плитки Inte<br>эльзовать браузер Int<br>чение или отключени<br>новленных в вашей си<br>е HTML<br>рите программу редан<br>рую вы хотите исполь<br>стор HTML:<br>ернета<br>жграмы, которые вы з<br>ь для других служб И<br>в для других служб И<br>актронной почты.<br>файлов стотрые то умол | Безопасность Кон<br>Подключения Программы<br>rnet Explorer<br>рите, как следует открывать ссыл<br>да в Internet Explorer в классическ<br>ткрывать плитки Internet Explorer<br>эльзовать браузер Internet Explorer<br>очение или отключение надстроек<br>новленных в вашей системе.<br>е HTML<br>рите программу редактирования H<br>рую вы хотите использовать с Inte<br>стор HTML:<br>ернета<br>хграммы, которые вы хотите<br>ь для других служб Интернета,<br>актронной почты.<br>файлов<br>пы файлов, которые Internet<br>ет открывать по умолчанию. | Безопасность         Конфиденциальност           Подключения         Программы         Дополните.           rnet Explorer          дополните.           рите, как следует открывать ссылки.         да в Internet Explorer в классическом виде            ткрывать плитки Internet Explorer на рабочем столе             ользовать браузер Internet Explorer по умолчанию.             инение или отключение надстроек браузера, новленных в вашей системе.             ине программу редактирования HTML-файлов, рую вы хотите использовать с Internet Explorer.             стор HTML: |

• Нажмите кнопку **ОК** и закройте Internet Explorer.

#### 8 Запуск программы от имени Администратора.

Если на компьютере создано несколько пользовательских записей, то часть из них может иметь ограничения на установку программ и иметь ограничения по выходу в сеть. Для работы вам необходимо запустить программу от имени Администратора. Есть разные способы запуска программы от имени администратора. Опишем 2 простых способа.

#### 8.1 С помощью контекстного меню

На ярлыке рабочего стола или на файла программы в файловом менеджере вызываете контекстное меню правой кнопкой мышки. В контекстном меню выберите опции **Запуск от имени администратора**.

|         | Открыть                              |  |
|---------|--------------------------------------|--|
|         | Запустить с графическим процессором  |  |
|         | Расположение файла                   |  |
| <b></b> | Запуск от имени администратора       |  |
|         | Исправление проблем с совместимостью |  |
|         | Закрепить на начальном экране        |  |
|         | 7-Zip                                |  |
|         | CRC SHA                              |  |
| 2       | Edit with Notepad++                  |  |
| ĸ       | Проверить на вирусы                  |  |
| Κ       | Посмотреть репутацию в KSN           |  |
| Κ       | Kaspersky Application Advisor        |  |
|         | Закрепить на панели задач            |  |
|         | Восстановить прежнюю версию          |  |
|         | Отправить                            |  |
|         | Вырезать                             |  |
|         | Копировать                           |  |
|         | Создать ярлык                        |  |
|         | Удалить                              |  |
|         | Переименовать                        |  |
|         | Свойства                             |  |

#### 8.2 Дополнительные свойства ярлыка

Можно настроить запуск программы (например, браузера EI) от имени администратора с использованием ярлыка на постоянной основе, если вы не желаете всё время запускать контекстное меню. Значок программы расположен на рабочем столе.

| 💋 Свой         | іства: іех        | plore                |                 | ×                       |
|----------------|-------------------|----------------------|-----------------|-------------------------|
| Общие          | Ярлык             | Безопасность         | Подробно        | Предыдущие версии       |
| P              | iexp              | lore                 |                 |                         |
| Тип об         | ъекта:            | Приложение           |                 |                         |
| Распол         | пожение:          | Internet Explore     | er              |                         |
| 0 <u>б</u> ъек | T:                | Program Files (      | x86)\Internet   | Explorer\iexplore.exe"  |
| Рабоча         | ая <u>п</u> апка: | "C:\Program F        | iles (x86)\lnte | met Explorer"           |
| Б <u>ы</u> стр | ый вызов          | Ctrl + Alt +         |                 |                         |
| <u>О</u> кно:  |                   | Обычный раз          | мер окна        | ~                       |
| <u>К</u> омме  | нтарий:           |                      |                 |                         |
| Pacno          | оложение          | файла См <u>е</u> ни | пть значок      | Дополнительно           |
|                |                   |                      |                 |                         |
|                |                   |                      |                 |                         |
|                |                   |                      |                 |                         |
|                |                   |                      |                 |                         |
|                |                   | OK                   | От              | мена При <u>м</u> енить |

Заходим в свойства ярлыка (правая кнопка мышки и Свойства) и идём в раздел Дополнительно.

Откроются дополнительные параметры. Там отметьте галочкой параметр **Запуск от имени администратора**. Теперь при обычном запуске программы она всегда откроется с административными правами.

| Дополн   | нительные свойства                                                                                                    |                      | × |
|----------|----------------------------------------------------------------------------------------------------|----------------------|---|
| <b>¥</b> | Установите нужные свойства для этого ярлыка                                                                                                    |                      |   |
| □ 3a     | апуск от имени администратора                                                                                                    |                      |   |
| то<br>де | эзволяет запустить программу от имени админист<br>) же время защищая компьютер от несанкциониро<br>ействий.                                      | ратора, в<br>ованных |   |
| то<br>де | зыоляет запустить программу от имени админист<br>эже время защищая компьютер от несанкциониро<br>ействий.<br>апускать в отдельной области памяти | ратора, в<br>ованных | J |